## Contactos

# Importar los contactos almacenados en la tarjeta SIM a GSuite UJA (Android)

Si vas a cambiar de móvil Android, es recomendable realizar una copia de seguridad de los datos del teléfono. A continuación se muestra cómo realizar una copia de los contactos de la tarjeta SIM en GSuite UJA.

### Añade tu cuenta GSuite UJA (móvil a sustituir)

• Añade tu cuenta GSuite UJA

### Exportar contactos de la tarjeta SIM (móvil a sustituir)

- Pulsa en Contactos
- En los botones de navegación de Android, pulsa en Opciones
- Pulsa en Importar/Exportar > Exportar a almacenamiento USB (o SD)
- Confirma la exportación de datos. En algunas versiones deberás seleccionar los contactos a exportar.

### Importar los contactos a GSuite UJA (móvil a sustituir)

- Pulsa en Contactos
- En los botones de navegación de Android, pulsa en Opciones
- Pulsa en Importar/Exportar > Importar desde almacenamiento USB (o SD)
- Confirma que los contactos se importen a la cuenta GSuite UJA.

#### Sincronizar los contactos GSuite (nuevo móvil)

Puedes ver/sincronizar tu contactos de GSuite UJA en tu dispositivo Android, añadiendo tu cuenta TIC a la aplicación Gmail de tu teléfono o tablet Android.

Solución única ID: #1783 Autor: Jefe editor de la Sección de Servicios Telemáticos Última actualización: 2019-02-15 17:36